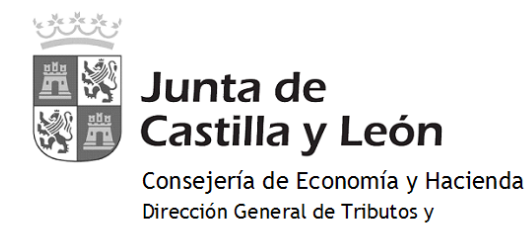

Financiación Autonómica

# PAGO CON TARJETA: RECOMENDADO

Se accede a OVIA (Oficina Virtual de Impuestos Autonómicos).

|                                                                                                    |                                                                                                    |                                                                                                    |                 |                                                                                                 |   | OFICINA VIRTUAL DE IMPUESTOS AU | TONÓMICOS |
|----------------------------------------------------------------------------------------------------|----------------------------------------------------------------------------------------------------|----------------------------------------------------------------------------------------------------|-----------------|-------------------------------------------------------------------------------------------------|---|---------------------------------|-----------|
| <form></form>                                                                                                    | Aodelo 046 ~ Consulta                                                                                                    |                                                                                                    |                 |                                                                                                 |   |                                 |           |
| <form></form>                                                                                                    |                                                                                                    | DATOS PARA LA GENERA                                                                                                    | CIÓN DE LA TASA | A/PRECIO PÚBLICO                                                                                |   |                                 |           |
| <pre>shore / year / year / yea</pre> | ampos obligatorios                                                                                                    |                                                                                                    |                 |                                                                                                 |   |                                 |           |
| <pre>int in generation and interaction and interaction and int</pre> | Declarante / Sujeto Pasivo                                                                                                    |                                                                                                    |                 |                                                                                                 |   |                                 |           |
| <pre>ser</pre>                                                                                                    | NIF:* Apelli                                                                                                    | dos y nombre o razón social: *                                                                                                   |                 |                                                                                                 |   | Teléfono:                       |           |
| pic da ' me'      me'       |                                                                                                    |                                                                                                    |                 |                                                                                                 |   |                                 |           |
| <br>mere<br>mere<br>                                                                                                    | Tipo de vía:* Nomb                                                                                                    | re de la via: *                                                                                                    |                 |                                                                                                 |   |                                 |           |
| <br><pre> cmail:</pre>                                                                                                    | Número: *                                                                                                    | Portal:                                                                                                    | Escalera:       | Piso                                                                                            |   | Puerta:                         |           |
| warder '                                                                                                    |                                                                                                    |                                                                                                    |                 |                                                                                                 |   |                                 |           |
| <pre>cpre prome</pre>                                                                                                    | Provincia:*                                                                                                    | Municipio:*                                                                                                    |                 |                                                                                                 |   | Código postal: *                |           |
|                                                                                                    | cija ia provincia                                                                                                    | •                                                                                                    |                 |                                                                                                 |   | •                               |           |
| <form></form>                                                                                                    | Jatos específicos                                                                                                    |                                                                                                    |                 |                                                                                                 |   |                                 |           |
| <br>reviewer in gewer ander and gewer anderer in gewer anderer anderer anderer in gewer anderer in gewer a         |                                                                                                    |                                                                                                    |                 |                                                                                                 |   |                                 | Ayuda     |
| deminante                                                                                                    | Fecha de devengo: *                                                                                                    |                                                                                                    | Provincia en    | la que radica el Órgano Gestor:                                                                 | • |                                 |           |
| extend entrol                                                                                                    | dd/mm/aaaa                                                                                                    |                                                                                                    | Elija la pro    | wincia del órgano gestor                                                                        |   |                                 | ~         |
| gen denom:<br>                                                                                                    | Centro Gestor: *<br>Elija el centro gestor                                                                                                    |                                                                                                    | Código Terri    | itorial:                                                                                        |   |                                 |           |
|                                                                                                    | Órgano Gestor:                                                                                                    |                                                                                                    |                 |                                                                                                 |   |                                 |           |
|                                                                                                    |                                                                                                    |                                                                                                    |                 |                                                                                                 |   |                                 |           |
| escripción del servicio solicitado: *  UZGA for fanor, induce la descripción del servico solicitado temendo en cuenta que el número mátemo de caracteres es de sol.  Deneficion Fiscales Bonificación: Bonificación: Bonificación: Beneticines Beneticines Benetic       | etalle de la Liquidación                                                                                                    |                                                                                                    |                 |                                                                                                 |   |                                 | _         |
|                                                                                                    | Detalle de la Liquidación<br>Denominación de la Tasa/Precio Público: *                                                                                                    |                                                                                                    |                 |                                                                                                 |   |                                 | Ayuda     |
| Beneficacións Irscales Bonficacións Bonficacións Bonficac       | Detalle de la Liquidación<br>Denominación de la Tasa/Precio Público: *<br>Descripción del servicio solicitado: *                                                                                                    |                                                                                                    |                 |                                                                                                 |   |                                 | Ayuda     |
| DMINISCORTES         Bonificación:         Porcentaje de la bonificación:                                                                                                    | Detalle de la Liquidación<br>Denominación de la Tasar/Precio Público: *<br>Descripción del servicio solicitado: *<br>NOZA: Por <i>Buor, rodque la descripción del servic</i>                                                                                                    | o solicitado temendo en cuenta que el número máleimo de caracteres es                                                            | de 500.         |                                                                                                 |   |                                 | Ayuda     |
| Percentagie de la banificación:  Percentagie de la banificación:         | Detalle de la Liquidación<br>Denominación de la Tasar/Precio Público: *<br>Descripción del servicio solicitado: *<br>NZZA: Por <i>Guor, indique la descripción del servic</i><br><b>Beneficios Fiscales</b><br>Dosfinaciones                                                                                                    | o solicitado teniendo en cuenta que el número múkimo de canacteres es                                                            | de 500.         | Liquidación                                                                                     |   |                                 | Ayuda     |
| Procentage ee us Bonnecadon:  Denctores  Denctores  Denctores  Denctores  Denctores  Denctores  Denctore de la exención:  Denctore de la exención: Denctore de la exención: Denctore de la exención: Denctore de la e        | Descripción de la Tasa/Precio Público: * Descripción del servicio solicitado: * NOZA: Por funor, indique la descripción del servic Beneficios Fiscales Donficaciones Donficacion                                                                                                    | o solicitado teniendo en cuenta que el número málemo de caracteres es<br>Motivo de la bonificación:                              | de 500.         | Liquidación<br>Número de unidades:<br>Importe unidades:                                         | · |                                 | Ayuda     |
| Evención Motivo de la exención:                                                                                                    | Detalle de la Liquidación Denominación de la Tasa/Precio Público: * Descripción del servicio solicitado: * NOZA: Por fanor, milque la descripción del servic Beneficios Fiscales Bonificacione Denominación del servicio                                                                                                    | o solicitado temendo en cuenta que el número múermo de canacteres es                                                             | de 500.         | Liquidación<br>Número de unidades:<br>Importe unitario: *                                       |   |                                 | Ayuda     |
|                                                                                                    | Detalle de la Liquidación Denominación de la Tasa/Precio Público: * Denominación del servicio solicitado: * Descripción del servicio solicitado: * NOZA: Por finor. milque la descripción del servic Beneficios Fiscales Bonificacione Porcentaje de la bonificación:                                                                                                    | o solicitado teniendo en cuenta que el número miliemo de canacteres es<br>Motivo de la bonificación:                             | de 500.         | Vinero de unidades:<br>Importe unitario: *<br>Importe:<br>TOTAL A INDRESAR                      |   |                                 | Ayuda     |
| INFORMACIÓN BÁSICA SOBRE PROTECCIÓN DE DATOS DE CARÁCTER PERSONAL<br>sponsable: Dirección General de Tributos y Pinansación Autorómica - <u>consultas tributos general</u><br>seguida de protección de datas: <u>consultas tributos general</u><br>situatarias los as conservisos en la consultas en la consultas.<br>stributarias los as conservisos en la consultas en la información adicional.<br>terdos: Access, rectificación, supresión, all corro otros derechos recogidos en la información adicional.<br>terdos: Access, rectificación, supresión, all corro otros derechos recogidos en la información adicional.<br>terdos: Access, rectificación (Les virusecondatos                                                                                                    | Descripción de la Tasar/Frecio Público: * Descripción del servicio solicitado: * Descripción del servicio solicitado: * Descripción del servicio solicitado: * Descripción del servicio solicitado: * Descripción Fiscales Bonificación Porcentaje de la bonificación: Exerciones Descripción                                                                                                    | o soficitado tenendo en cuenta que el número máximo de caracteres es  Motivo de la bonificación:  Se  Matino de la bonificación: | de 500.         | V<br>Liquidación<br>Número de unidades:<br>Importe unitario: *<br>Importe:<br>TOTAL A INGRESAR: |   |                                 | Ayuda     |
| INFORMACIÓN DE DATOS DE CARÁCTER PERSONAL<br>sponsable: Dirección General de Tributos y Prancisción Autonómica - <u>consultas tributos BECKA</u><br>spado de protección de datos <u>podi accompana</u> haverdad/jol des<br>alladad Aplacion de tributos estatel endeditos y els to propos de la Comunisia.<br>ptimadón. Cumplimiento de una obligación legit Artículo 5.1 3 RFD<br>instituarios Na se ocenten esto datos, sobie no cosos previos en la romanzia.<br>rechos: Accesa, rectificación, supresión, ali como dras derechos recegidos en la información adicional.<br>simación adriconal: <u>Intervencionados</u>                                                                                                    | Descripción de la Tasar/Precio Público: * Descripción del servicio solicitado: * Descripción del servicio solicitado: * Descripción del servicio solicitado: * Descripción functiona descripción del servicio Descripción Fiscales Bonificación Porcentaje de la bonificación: Evenciones Descripción                                                                                                    | o solicitado tenendo en cuenta que el número málemo de caracteres es Motivo de la bonificación:                                  | de 500.         |                                                                                                 |   |                                 | Ayuda     |
|                                                                                                    | etalle de la Liquidación  Denominación de la Tasa/Frecio Público: *  Descripción del servicio solicitado: *  NOZA: Por favor, indique la descripción del servici  Beneficios Fiscales  Bonificación  Forcentaje de la bonificación:  Evencion  Composition                                                                                                    | o soficitado teniendo en cuenta que el número málismo de caracteres es Motivo de la bonificación:    Motivo de la exención:      | de 500.         | V<br>Liquidación<br>Número de unidades:<br>Importe:<br>TOTAL A INGRESAR:<br>V                   |   |                                 | Ayuda     |
| Cancelar B Imprimir Cumplimentado                                                                                                    | Detaile de la Liquidación Denominación de la Tasa/Precio Público: * Denorinación de la Tasa/Precio Público: * Descripción del servicio solicitado: * Descripción del servicio solicitado: * NOTA/ Por fuer, indique la descripción del servico Deneficios Fiscales Bonificaciones Bonificación Porcentaje de la bonificación: Exención esponsable:Directór General de Trab.rtxy Faculta esponsable:Directór General de Trab.rtxy Faculta esponsable:Directór Esponsable:Directór General de Trab.rtxy Faculta esponsable:Directór General de Trab.rtxy Faculta esponsable:Directór General de Trab.rtxy Faculta esponsable:Directór General de Trab.rtxy Faculta esponsable:Directór General de Trab.rtxy Faculta esponsable:Directór General de Trab.rtxy Faculta esponsable:Directór General de Tr | o solicitado teniendo en cuenta que el número máximo de canacteres es<br>Motivo de la bonificación:<br>                          | de 500.         |                                                                                                 |   |                                 | Ayuda     |

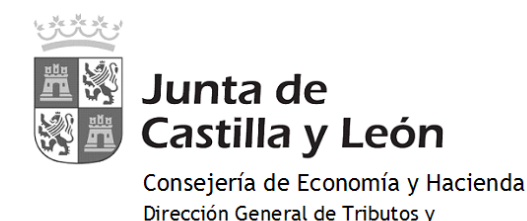

Financiación Autonómica

Instrucciones para la cumplimentación del modelo 046:

• **Declarante/Sujeto pasivo:** se consignarán los datos identificativos del obligado al pago, esto es, de la persona física o jurídica que solicita la entrega de bienes o la prestación del servicio.

#### • Datos específicos:

- **Fecha de devengo:** en caso de que la norma administrativa que regule el ingreso no determinase el contenido específico que deba darse a este campo (p.ej., fecha de convocatoria de oposiciones), se consignará la fecha en que se solicite la entrega de bienes o la prestación del servicio.
- **Provincia en la que radica el Órgano Gestor:** se escogerá una de entre las nueve provincias de la Comunidad de Castilla y León.
- **Centro Gestor:** será la Consejería a la que corresponda la tramitación y recaudación de la tasa o precio público. Se mostrará un desplegable con el listado de todas las Consejerías.
- **Código Territorial:** este campo se completará automáticamente por la aplicación una vez conste toda la información obligatoria del apartado "datos específicos".
- Órgano Gestor: con carácter optativo se hará constar el órgano concreto al que corresponda la tramitación y recaudación de la tasa o precio público.
- **Tasa/Precio Público:** el usuario deberá escoger uno de los dos conceptos alternativamente e identificar el código de la tasa o precio público que deberá facilitarse en el Centro Gestor.
- Seleccionar Tasa/Precio Público: para que se habilite este botón, es necesario haber seleccionado, previamente, el Centro Gestor de la tasa o precio público. Una vez habilitado, al pinchar sobre él, se mostrará un desplegable con todas las tasas o precios públicos. Se seleccionará la tasa o precio público. En este caso para el título será uno de estos:

1.- 307.2.0 Tasa por la expedición de títulos y certificados y por la realización de pruebas en el ámbito de las enseñanzas no universitarias.
2.- Expedición de títulos y certificados
3.- (Elegir el título que corresponda)
- Título de Bachiller (todas las modalidades), o
- Título de Técnico superior de Formación Profesional..., o
- Título de Técnico de Formación Profesional...

### • Detalle de la Liquidación

- **Denominación de la Tasa/Precio Público:** este campo se cumplimenta automáticamente al haber seleccionado la tasa o precio público en el campo "Seleccionar Tasa/Precio Público"
- **Descripción del servicio solicitado:** se detallará en qué consiste la prestación del servicio o la entrega de bienes que se pretenda obtener mediante la tasa o precio público.
- **Bonificaciones:** en caso de proceder su aplicación, de acuerdo con la normativa reguladora de la tasa o precio público, se indicará el "Motivo de la bonificación" y el "Porcentaje" de la misma.
- **Exenciones:** en caso de proceder su aplicación, de acuerdo con la normativa reguladora de la tasa o precio público, se indicará el "Motivo de la exención".
- Liquidación: de conformidad con la normativa aplicable a cada tasa o precio público, habrán de consignarse los siguientes datos para obtener el "TOTAL A INGRESAR": "Número de unidades" e Importe unitario" cuyo producto sería el "Importe", o bien, directamente el "Importe" a ingresar", si la cuantificación de la tasa o precio público no se determina en función de unidades.

Una vez rellenados los datos del formulario:

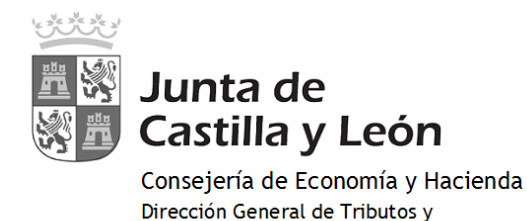

Financiación Autonómica

- 1) Se pulsará en el botón **"Pago con tarjeta (TPV virtual)":** se podrá realizar el PAGO con TARJETA mediante TPV VIRTUAL del Banco Sabadell, permitiéndose el uso de cualquier tarjeta de crédito o débito, con independencia de cuál sea la entidad emisora.
- 2) Se pinchará en el botón **"Imprimir cumplimentado":** Se genera un PDF con todos los campos informados en la totalidad de ejemplares.
  - Una vez impreso, en el apartado referente al **"Ingreso"** será necesario introducir el número de cuenta manualmente, para el caso de ingreso a través de <u>cuenta restringida</u>, acudiendo a la Entidad Financiera determinada por el centro gestor.
  - En el caso de que se seleccione el <u>ingreso a través de entidad colaboradora</u>, no será necesario introducir el número de cuenta.
     Una vez impreso el documento debe hacerse su ingreso en cualquiera de las <u>entidades</u> colaboradoras en la gestión recaudatoria de la Comunidad de Castilla y León:

### PROCESO DE PAGO CON TPV

Al pinchar en el botón "Pago con tarjeta (TPV)", se muestra la pantalla de "Confirmación" donde se pueden verificar los datos de la autoliquidación:

| Junta de<br>Castilla y León                                                                                     | Financiado com<br>de la Unión a la                                                                  | o <b>impulsa</b><br>o <b>crecimiento</b><br>o parte de la respuesta<br>oandemia de COVID-19 | UNIÓN EUROPEA<br>Fondo Europeo de<br>Desarrollo Regional                               |                                            | ATENCIÓN A USUARIOS<br>012 / 983 324 862<br>Ayuda Contacto Salir |
|----------------------------------------------------------------------------------------------------|----------------------------------------------------------------------------------------------------|---------------------------------------------------------------------------------------------|----------------------------------------------------------------------------------------|--------------------------------------------|------------------------------------------------------------------|
|                                                                                                    |                                                                                                    |                                                                                             |                                                                                        | <b>OFICINA</b> V                           | IRTUAL DE IMPUESTOS AUTONÓMICOS                                  |
| Modelo 046 - Consulta                                                                                           |                                                                                                    |                                                                                             |                                                                                        |                                            |                                                                  |
| Proceso de pago                                                                                                 |                                                                                                    |                                                                                             |                                                                                        |                                            |                                                                  |
| Fecha: 13/02/2025                                                                                               | Nº total: 1                                                                                         | Importe total:                                                                              | 15,00 (€)                                                                              |                                            |                                                                  |
| El usuario manifiesta su conformid<br>MUY IMPORTANTE: guarde en es<br>justificante del pago.                    | dad con el pago, mediante TPV, de la autoli<br>ste momento el <u>número de autoliquida</u>          | quidación con el número, su<br>ción y el <u>importe total a</u>                             | ujeto pasivo, importe y fecha de devengo<br>ingresar. Necesitará ambos datos para      | que se muestran a<br>a efectuar consult    | continuación.<br>as posteriores y para recuperar el              |
| Al pulsar el boton de "Pago con tr<br>importe resultante de la autoliquid<br>El pago de esta autoliquidación es | arjeta (TPV)" se iniciarà la conexión con e<br>lación.<br>independiente y no exime de la obligación | terminal de pago, autoriz<br>de presentar la declaraciór                                    | ando a la entidad financiera emisora de<br>1 o solicitud que, en su caso, deba realiza | su tarjeta a realiz<br>r ante el órgano co | ar de forma irrevocable el cargo del<br>mpetente.                |
| 1. Confirmación 2. Resulta                                                                                      | do                                                                                                  |                                                                                             |                                                                                        |                                            |                                                                  |
| Modelo                                                                                                    | Nº autoliquidación                                                                                  | Fecha devengo                                                                               | Sujeto pasivo/deo                                                                      | larante                                    | Importe (€)                                                      |
| 046                                                                                                    | 046T000002B06                                                                                       | 05/02/2025                                                                                  |                                                                                        |                                            | 15,00                                                            |
| K Canc                                                                                                    | elar                                                                                                | Visual                                                                                      | izar                                                                                   | >> Pag                                     | go con tarjeta (TPV)                                             |

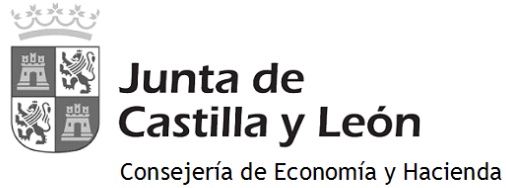

Dirección General de Tributos y Financiación Autonómica

| Pa |                                                                                                    |                                                                                                    |  |
|----|----------------------------------------------------------------------------------------------------|----------------------------------------------------------------------------------------------------|--|
|    | agar con Tarjeta                                                                                                    | VISA 🕐 🐏 🔨                                                                                            |  |
|    | Caducidad Caducidad Recordar esta tarjeta com dispositivo/navegador. Al seleccionar esta opción. o para esta finalidad. Puede co completa aput. | The método de pago en este<br>consiente el uso de cookies propias<br>consultar la Política de Cookies |  |

Cerrar TPV

Una vez procesado el pago, se muestra la pantalla del "Resultado":

| Junta de<br>Castilla y León    |                                      | Europa la<br>nuestro de<br>Financiado como parte<br>de la Unión a la pande | mpulsa<br>crecimiento<br>o de la respuesta<br>mia de COVID-19 | NIÓN EUROPEA<br>Indo Europeo de<br>esarrollo Regional |              | ATENCIÓN A USUARIOS<br>012 / 983 324 862<br>Ayuda Contacto Salir |
|--------------------------------|--------------------------------------|----------------------------------------------------------------------------|---------------------------------------------------------------|-------------------------------------------------------|--------------|------------------------------------------------------------------|
|                                |                                      |                                                                            |                                                               |                                                       | (            | OFICINA VIRTUAL DE IMPUESTOS AUTONÓMICOS                         |
| Modelo 046 🗸 Consult           | a                                    |                                                                            |                                                               |                                                       |              |                                                                  |
| Proceso de pago                |                                      |                                                                            |                                                               |                                                       |              |                                                                  |
| Fecha: 13/02/2025              | №                                    | total: 1                                                                   | Nº correctas: 1                                               | Nº incorrectas: 0                                     | Importe tota | al: 15,00 (€)                                                    |
| IMPRIMA el justificante para p | poder consultar posteriormente los d | atos de la autoliquidación.                                                |                                                               |                                                       |              |                                                                  |
| 1. Confirmación 2. Res         | sultado                              |                                                                            |                                                               |                                                       |              |                                                                  |
| Modelo                         | Nº autoliquidación                   | Fecha devengo                                                              | Sujeto pasivo/declarante                                      | Importe (€)                                           | Estado       | NRC - NJC                                                        |
| 046                            | 046T00002B06                         | 05/02/2025                                                                 |                                                               | 15,00                                                 | Pagado       | 046T000002B065C9A74E60                                           |
|                                | Justificante                         |                                                                            | Detalle Pago/Presentación                                     |                                                       |              | ✓ Aceptar                                                        |

Al pulsar en el botón "Justificante" se visualizará el documento PDF de la autoliquidación. En el apartado referente al ingreso aparece la siguiente información:

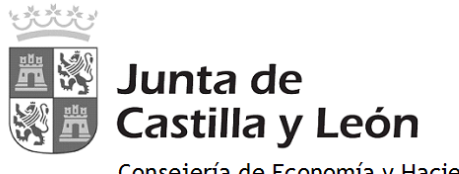

Consejería de Economía y Hacienda Dirección General de Tributos y Financiación Autonómica

- Fecha de ingreso.
- Importe ingresado.
- NRC o número de referencia completo, que acredita el pago.
- Indicación de que el pago se ha efectuado con tarjeta (TPV virtual).

| BENEFICIOS FISCALES                                                                                                    | LIQUIDACIÓN                                                               |                                  |         |
|----------------------------------------------------------------------------------------------------|---------------------------------------------------------------------------|----------------------------------|---------|
| BONIFICACIONES<br>Motivo de la bonificación:<br>22<br>Porcentaje de bonificación: 23<br>EXENCIONES<br>Motivo de la exención:<br>24 | Número de unidades:<br>Importe unitario:<br>Importe:<br>TOTAL A INGRESAR: | 25<br>26<br>27 15,00<br>28 15,00 | €<br>€  |
| Fecha de ingreso: 13/02/2025<br>Importe ingresado: 15,00 Eur.<br>Pago efectuado con tarjeta (TPV virtual)                          | NRC: 046T000002<br>NJC:                                                   | 2B065C9A74E60                    | INGRESO |

Dicho justificante en formato PDF debe guardarse para posibles posteriores consultas por el interesado, tal y como se señala a continuación.

## CONSULTA DE AUTOLIQUIDACIONES PAGADAS CON TPV

Es posible consultar o acceder posteriormente a las autoliquidaciones ya "pagadas" o a los intentos de pago realizados mediante TPV virtual.

Para ello, es necesario informar previamente los dos campos obligatorios siguientes:

- Número de autoliquidación
- Importe de la autoliquidación

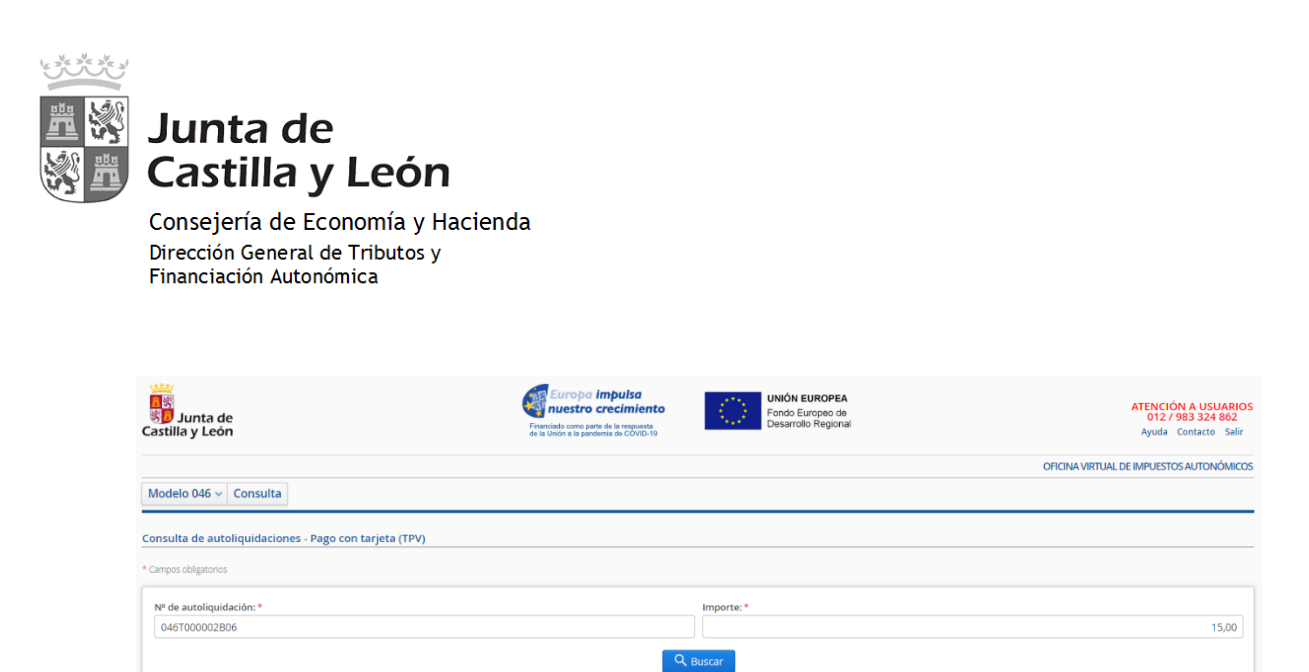

| Por este motivo, es | <mark>muy importante</mark> ( | que durante el pr        | oceso de pago   | se hayan guardado | estos dos |
|---------------------|-------------------------------|--------------------------|-----------------|-------------------|-----------|
| datos, como así se  | resalta en color ro           | <b>jo</b> en los pasos o | le "Confirmaci  | ón" y "Resultado" | o bien se |
| haya guardado el ju | ustificante en forma          | ato PDF, tal y co        | omo se ha dicho | anteriormente.    |           |

Importe (€)

15,00

Estado

<u>Pagado</u>

Justificante

Nº autoliquidación

046T000002B06

Resultado de la búsqueda

Fecha devenge

05/02/2025

🗊 Eliminar